## **Housing Selection**

## Selecting a Room/Suite

You will not be able to select a room until your selection time opens. The first selection time in the group should select for the entire group.

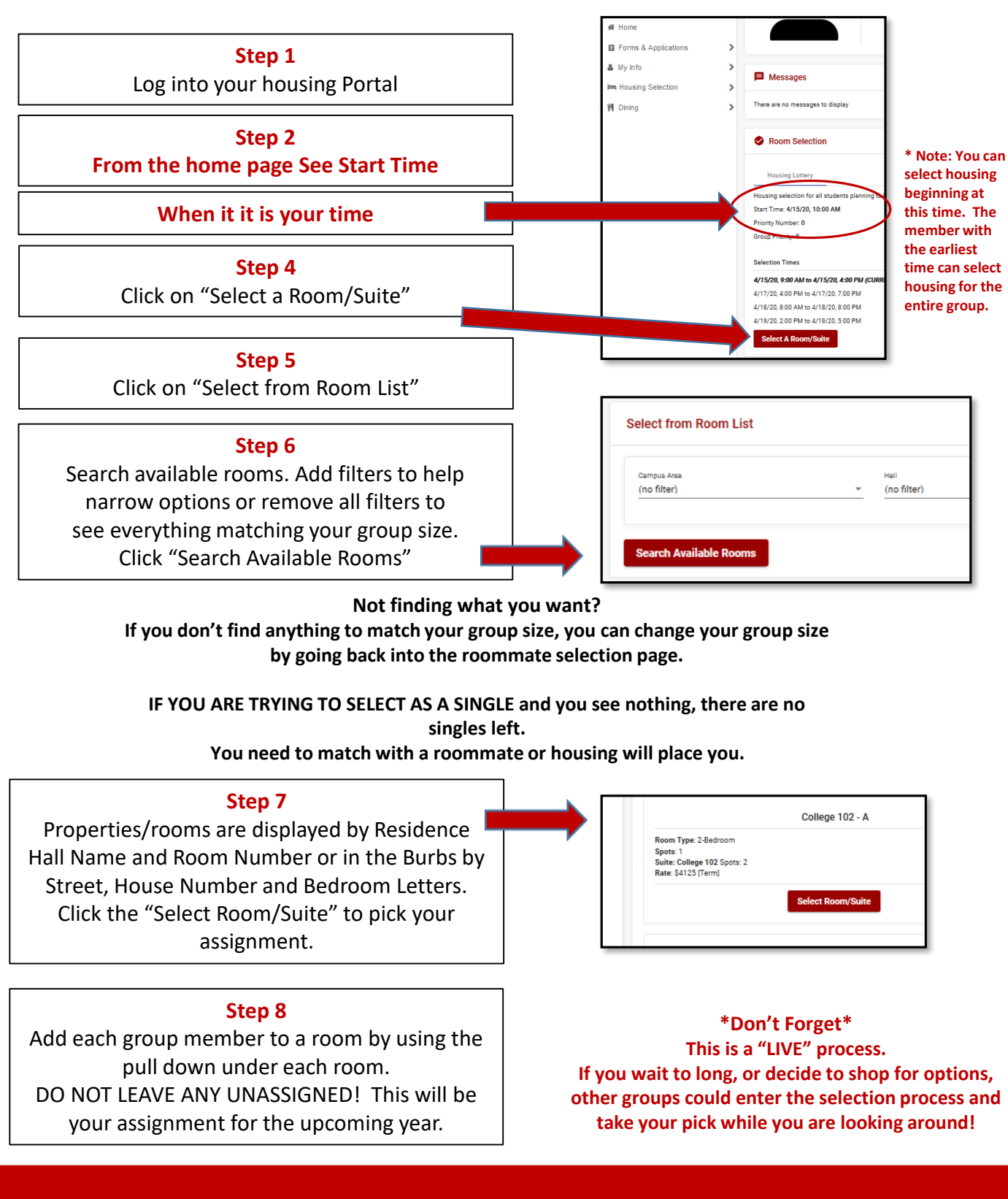

Check out www.wittenberg.edu/reslife for more information For immediate assistance during your selection time, we are available on TEAMS at: https://tinyurl.com/wittreslife 2pm-9pm EST Friday, March 31 8am-5pm EST Saturday, April 1

Questions? Need a floorplan? Not your selection time yet? We are here for you!

Email housing@wittenberg.edu